timabrave / January 28, 2014 03:29PM 【開箱】強力推薦有史以來最完整的學測落點分析! 堅持了半年的努力,終於要面對成果啦 不知道大家是否對完答案了嗎? 對完答案就可以先來測試一下[url=http://hs.1111.com.tw/][b][u]1111人力銀行最新的學測落點分析[/u][/b][/url] 這個學測落點分析結合許多資訊 不論你是要繁星、個人申請、還是申請科大 1111人力銀行都包含在內了 終於不用在辛苦到處蒐集資料了(≧◇≦) [img]https://googledrive.com/host/0B-2XuPa9PxOUTVZTVjA2ZDdQV2s[/img] 就用我的成績來跟大家做分享~~~ [list] [\*]國文 13[\*]英文 11[\*]數學 10[\*]社會 11[\*]自然 9[\*]總共 54[/list] 我這次考的還不賴唷(\*^ ^\*) 現在我就來帶大家看看吧~~ 因為我想很多人都是用個人申請的,所以就用個人申請來做示範唷~~~ 另外兩種的操作方式也跟個人申請差不多喔! 首先就先輸入自己的成績,就可以看到自己能上什麼學校 哇嗚~~~不知道我能上哪些學校 [img]https://googledrive.com/host/0B-2XuPa9PxOUSWxGRTBadk55X2c[/img] 因為1111學測落點分析是將所有通過標準的學校都列出來, 所以一定要加入自己考慮的條件,才會看的清楚喔! [img]https://googledrive.com/host/0B-2XuPa9PxOUVIh0cUVXaTBzNHM[/img] 建議可以先去1111的九大職能星測驗[img]https://googledrive.com/host/0B-2XuPa9PxOUMDV5X2kxUGE0R0E[/img ],了解自己的興趣與方向,再來做志願選擇會更容易喔! 系統還有幫我們區分錄取的強度喔~ [img]https://googledrive.com/host/0B-2XuPa9PxOURUotRGRuX0IRUIU[/img] 星號分兩種等級: -顆星★是邊緣校系,僅通過校系檢定標準 兩顆星★★是保守校系,通過:校系檢定標準、校系篩選倍率最低分 系統有個貼心的地方喔 就是在右下角的地方會顯示自己已經選取了多少個校系 才不會失心瘋的選了一堆阿!!! [img]https://googledrive.com/host/0B-2XuPa9PxOUNVBqdjVINFJHY3c[/img] 但是選太多也不用怕!!! 因為到下個介面的時候還能再作修改~~~~真是太貼心了! [img]https://googledrive.com/host/0B-2XuPa9PxOUWUUtMGpQYVZLd1U[/img] 志願序也能直接拖曳變更,不用一直塗塗改改的,或一直作頁面切換, 最後還能直接下載志願序,產生EXCEL報表, 不用怕剛剛做的順序會不見唷 [img]https://googledrive.com/host/0B-2XuPa9PxOUNkU2a1RCOGh1bTA[/img] 我選了2個邊緣校系4個保守校系 真希望我能上邊緣校系的,拜託~~~~~ 1111人力銀行的落點分析除了排志願以外

也可以了解學校的科系發展喔!

首先點選學校就能夠了解學校的資訊;點選簡章就可以看到簡章上的資訊 [img]https://googledrive.com/host/0B-2XuPa9PxOUbmZ4SWVUMU5sSjQ[/img] 學校人數比例、男女比例 [img]https://googledrive.com/host/0B-2XuPa9PxOUb2xMMFpRUnF1Zig[/img] 科系介紹 [img]https://googledrive.com/host/0B-2XuPa9PxOUM0RTZzc5YW5ZbkU[/img] 升學藍圖 [img]https://googledrive.com/host/0B-2XuPa9PxOUdzYyR1NVU1FGU0k[/img] 就業藍圖 [img]https://googledrive.com/host/0B-2XuPa9PxOUNEtkZ0JfWnpTQ2s[/img] 科系職涯發展 [img]https://googledrive.com/host/0B-2XuPa9PxOUcXZSeWhRQm15bjA[/img] 簡章資訊 [img]https://googledrive.com/host/0B-2XuPa9PxOUNmN6MjVJT0tkRjg[/img] 哇賽!這麼多資訊,讓人可以更了解該學校該科系的未來發展 以後才不會後悔上了一個自己沒有興趣的學校

大家快看過來! 1111還有個十分強大的功能喔!!! 再認識了解大學那區塊,有替申請過了的同學,準備面試的攻略(≧◇≦) [img]https://googledrive.com/host/0B-2XuPa9PxOUakxtR1NWeXBzNm8[/img] [img]https://googledrive.com/host/0B-2XuPa9PxOUZmszRWIwdEY4Mm8[/img] 點選學群以後就會下載攻略了 大家通過申請要去面試的時候 一定要來這裡下載然後好好準備喔!!!

也能從這裡了解產業的狀況喔!

產業景氣燈的意思就是求職人數除以廠商徵才數,該數字越小代表工作機會越多,數字越大代表越競爭~ [img]https://googledrive.com/host/0B-2XuPa9PxOUSVZER3NtSzdVem8[/img] 燈號分3種等級

紅燈:供需比>30,該產業就業市場競爭激烈,人才需求較趨於飽和

黃燈:供需比介於10-30間,該產業就業市場處於平均水準狀態

藍燈:供需比